## Cache leeren in Mozilla Firefox 29 oder höher

## Ohne Menüleiste

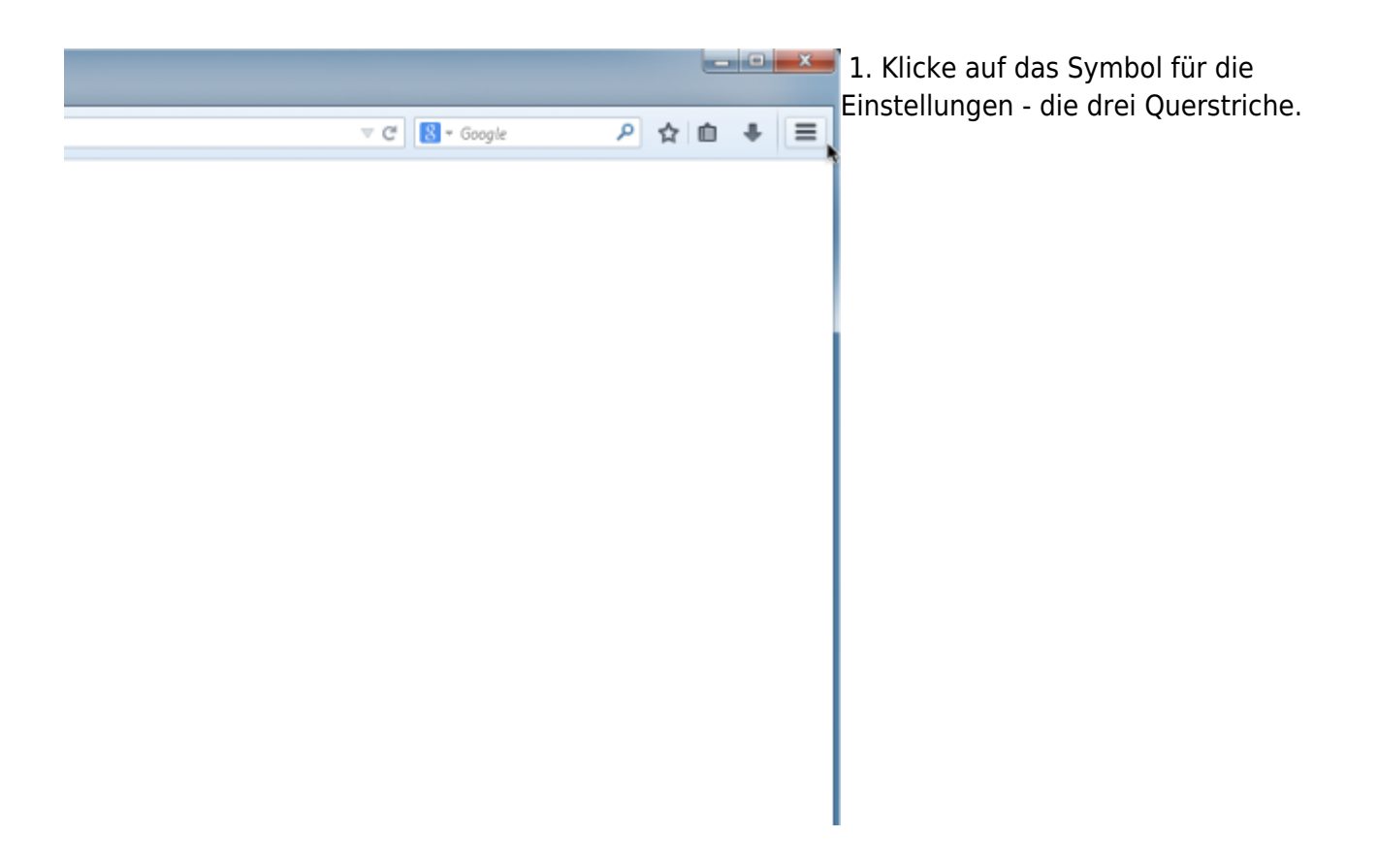

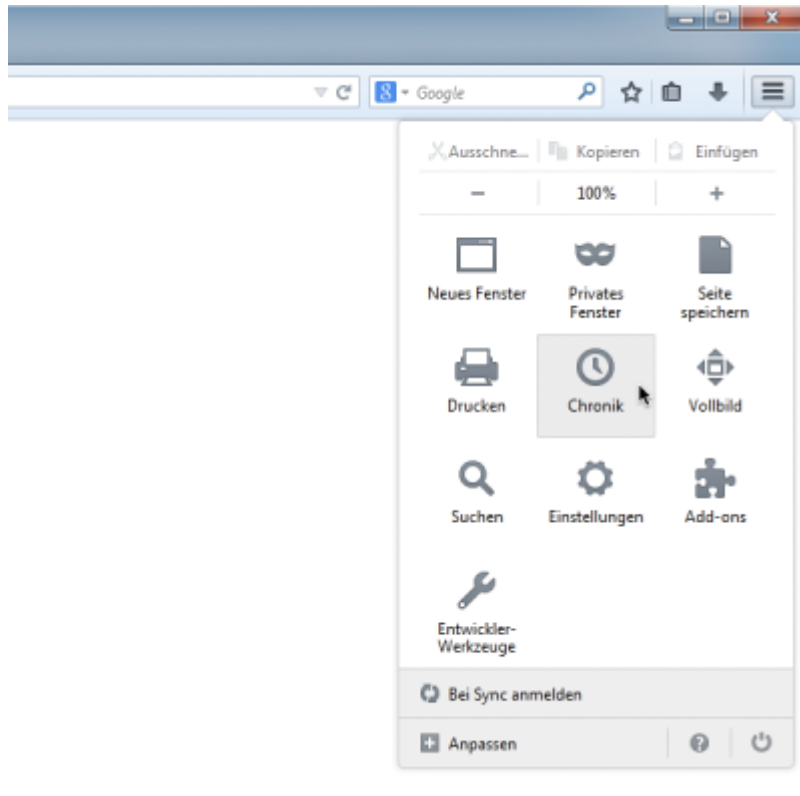

💶 💴 2. Wähle in der Übersicht **Chronik** aus.

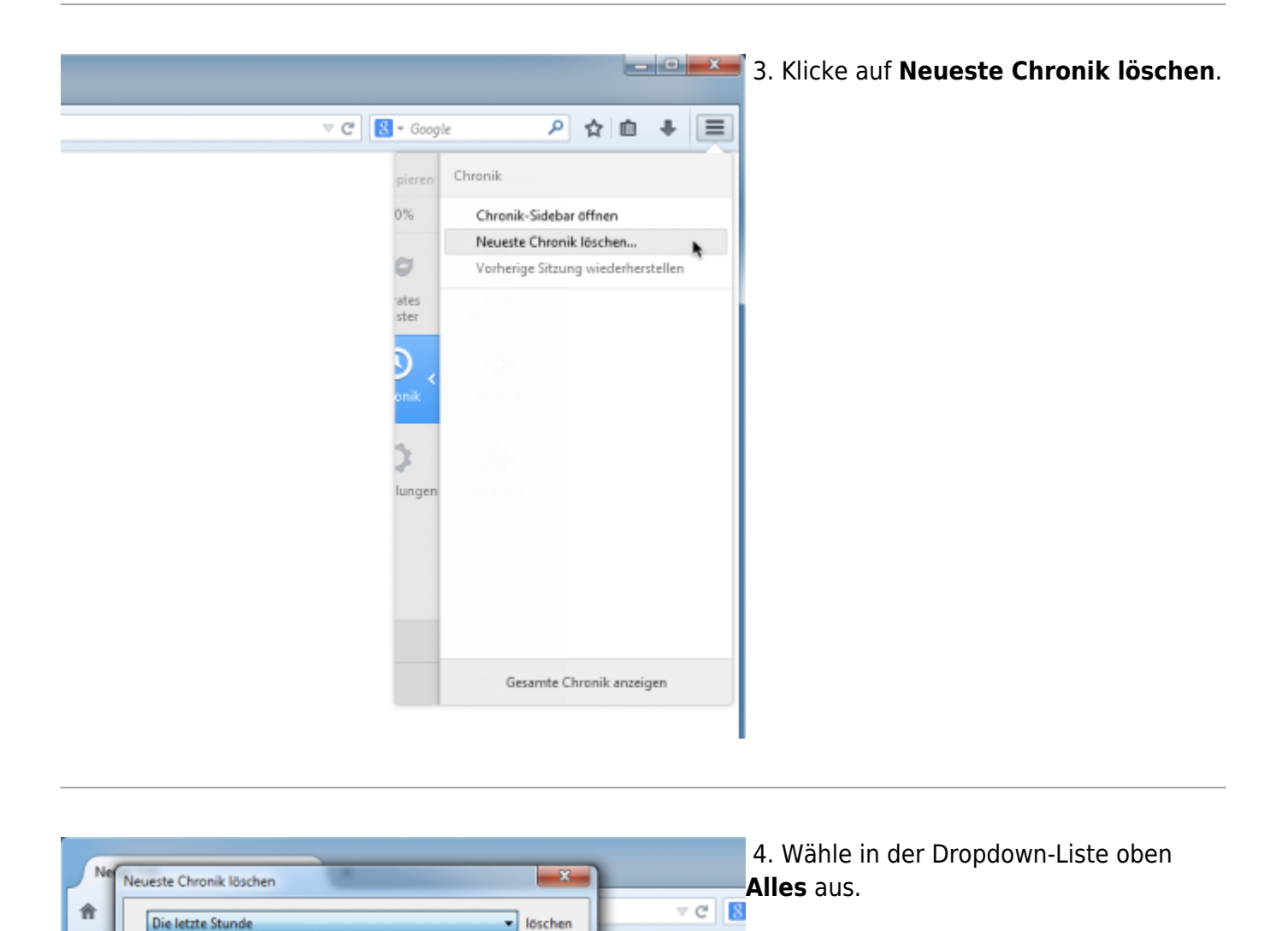

Die letzte Stunde Die letzten zwei Stunden

Die letzten vier Stunden Die heutige Chronik

Jetzt löschen

Abbrechen

1

Cache
Aktive Logins
Offline-Website-Daten
Website-Einstellungen

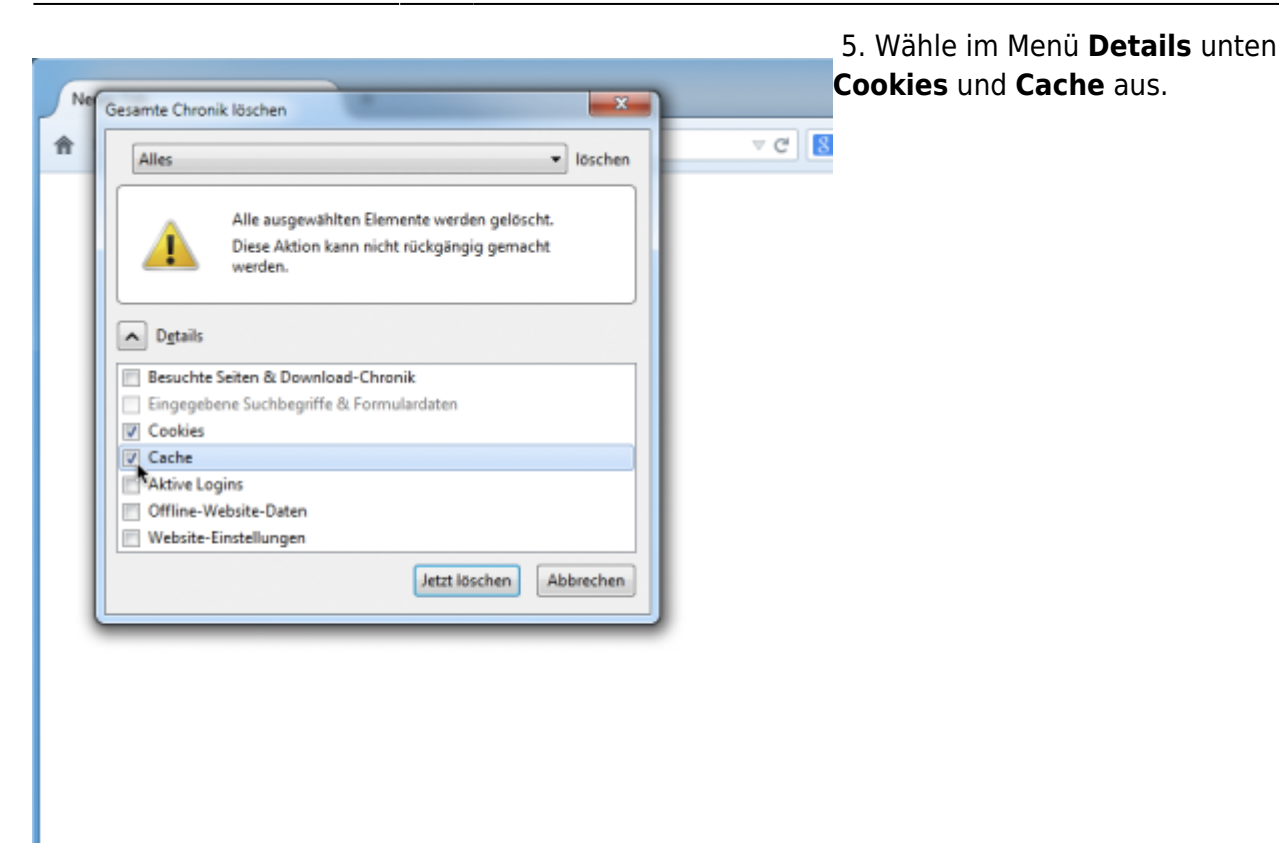

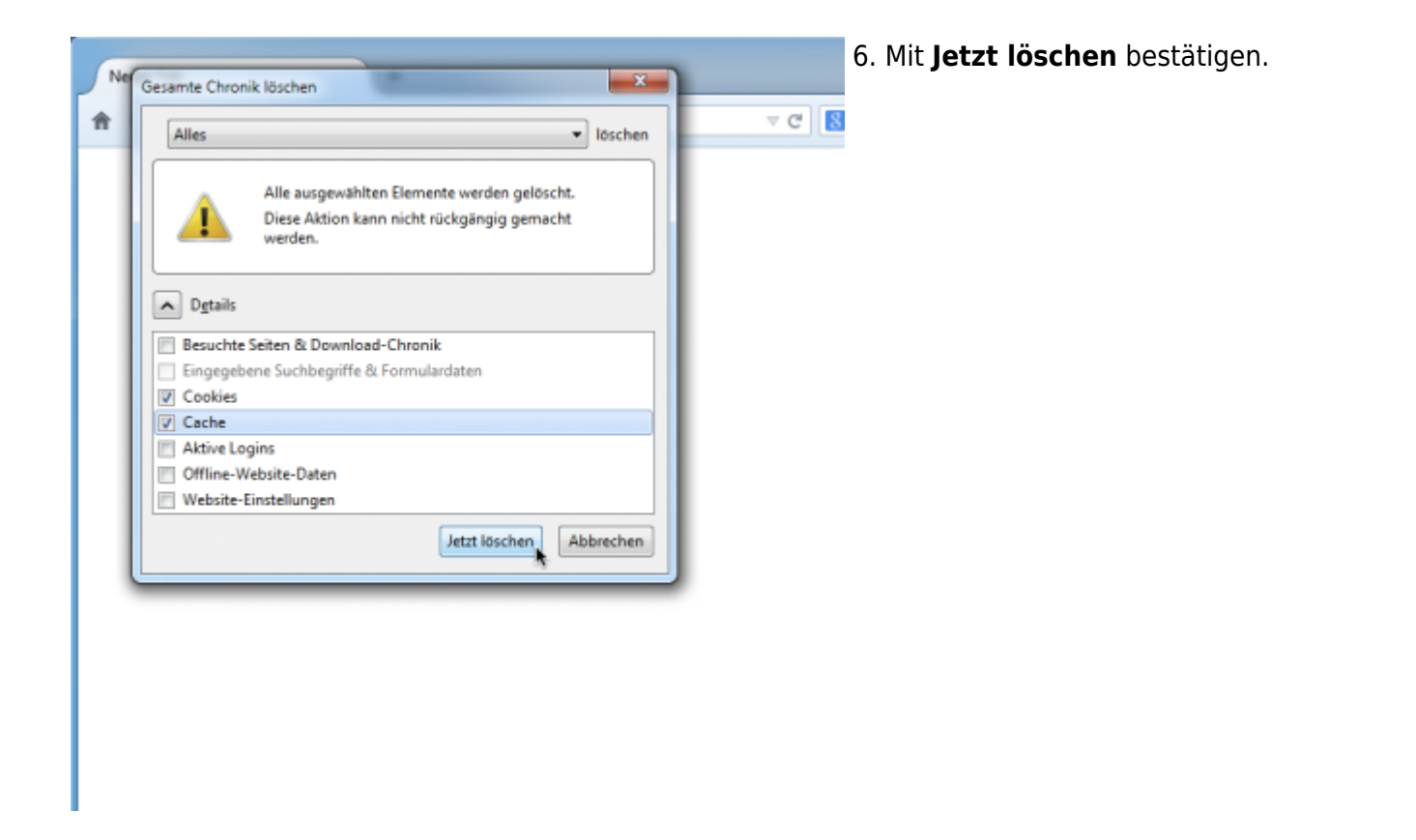

## Mit Menüleiste

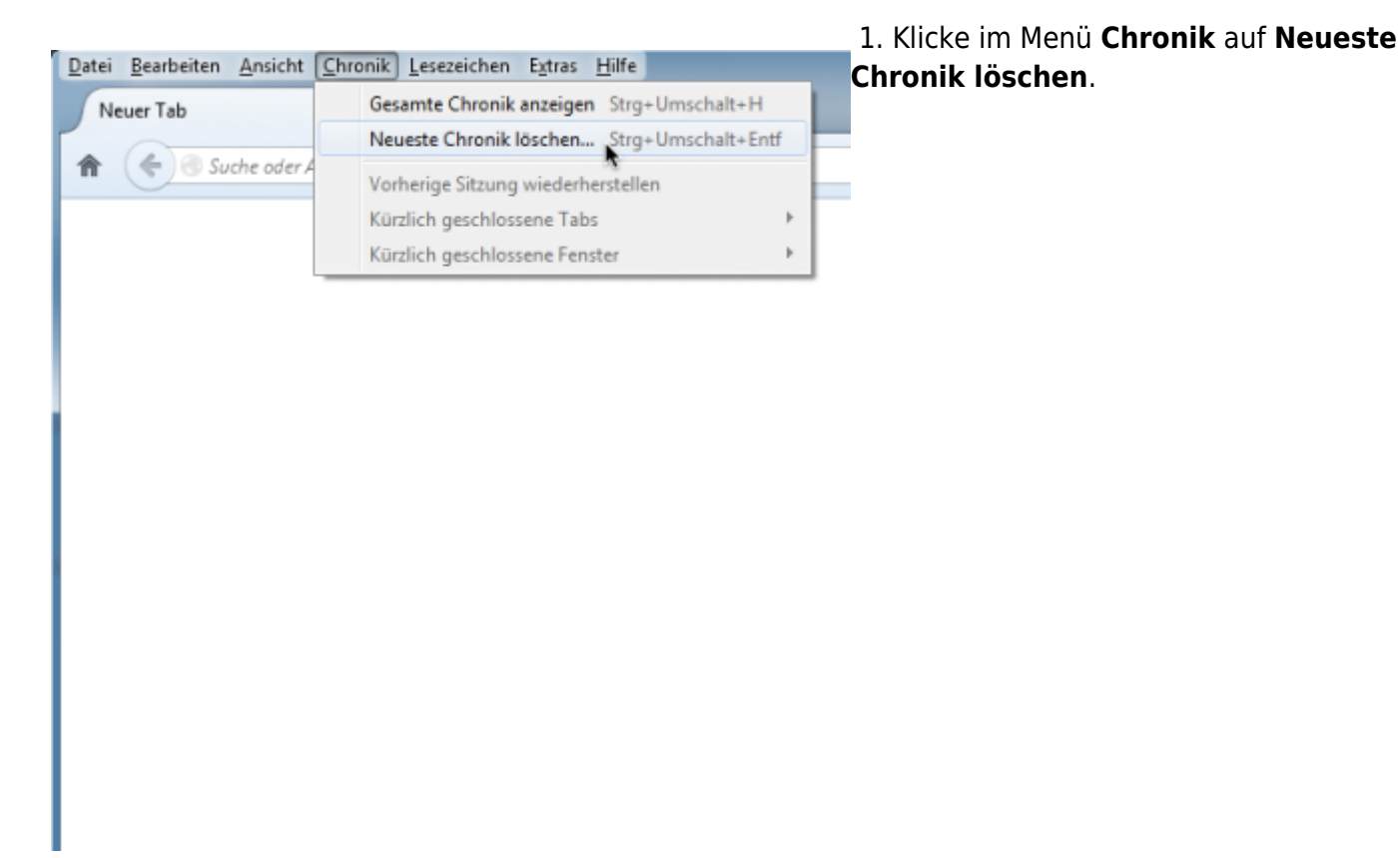

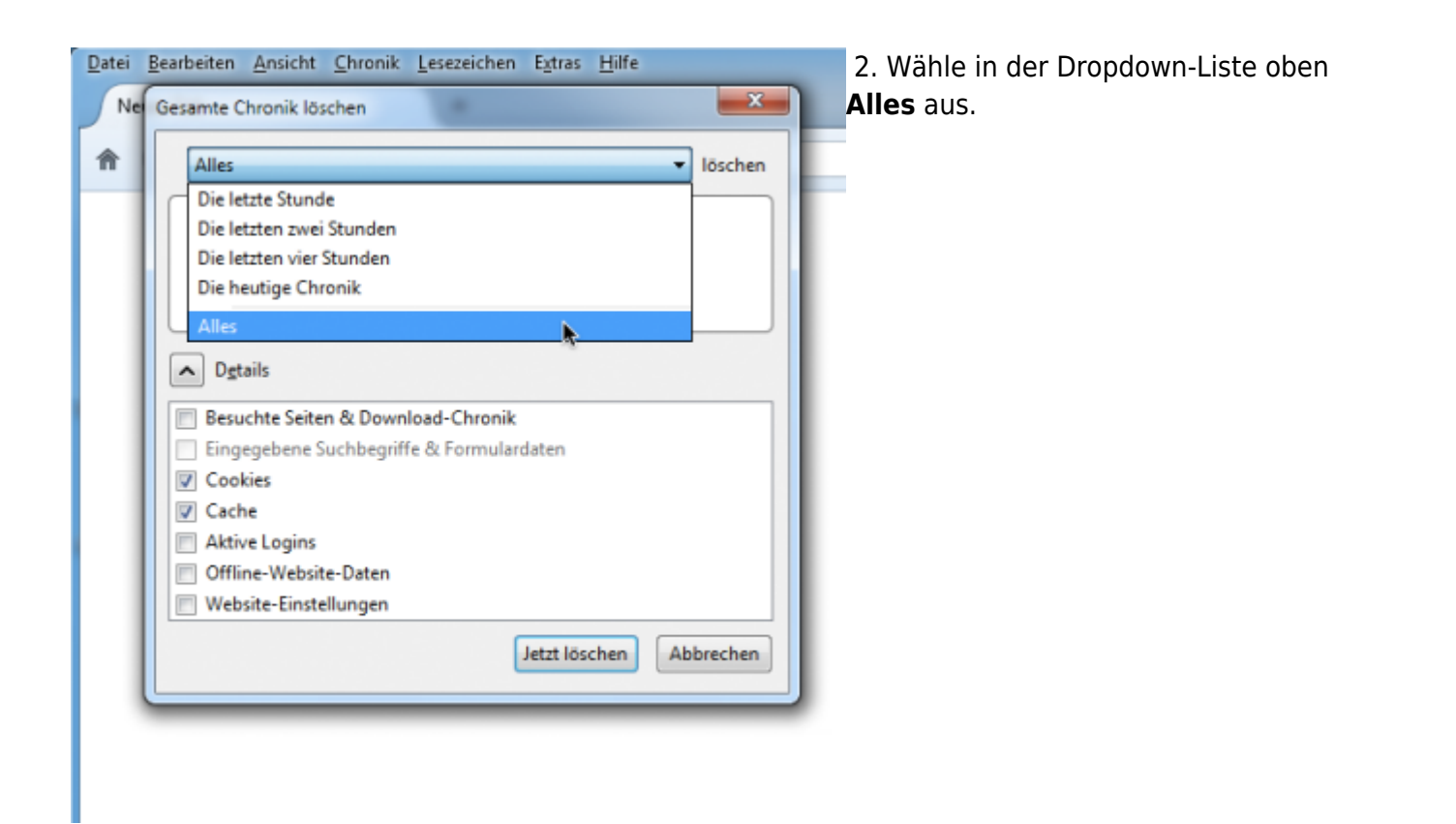

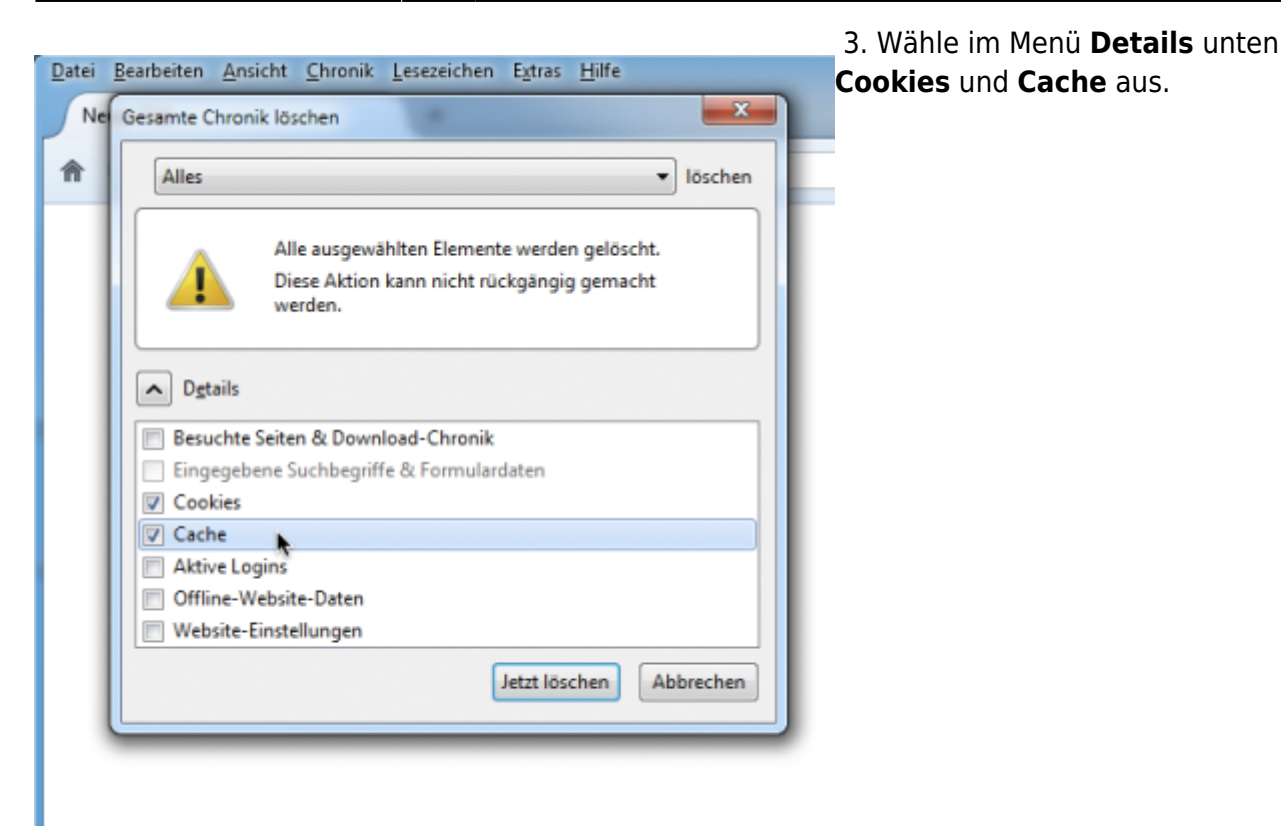

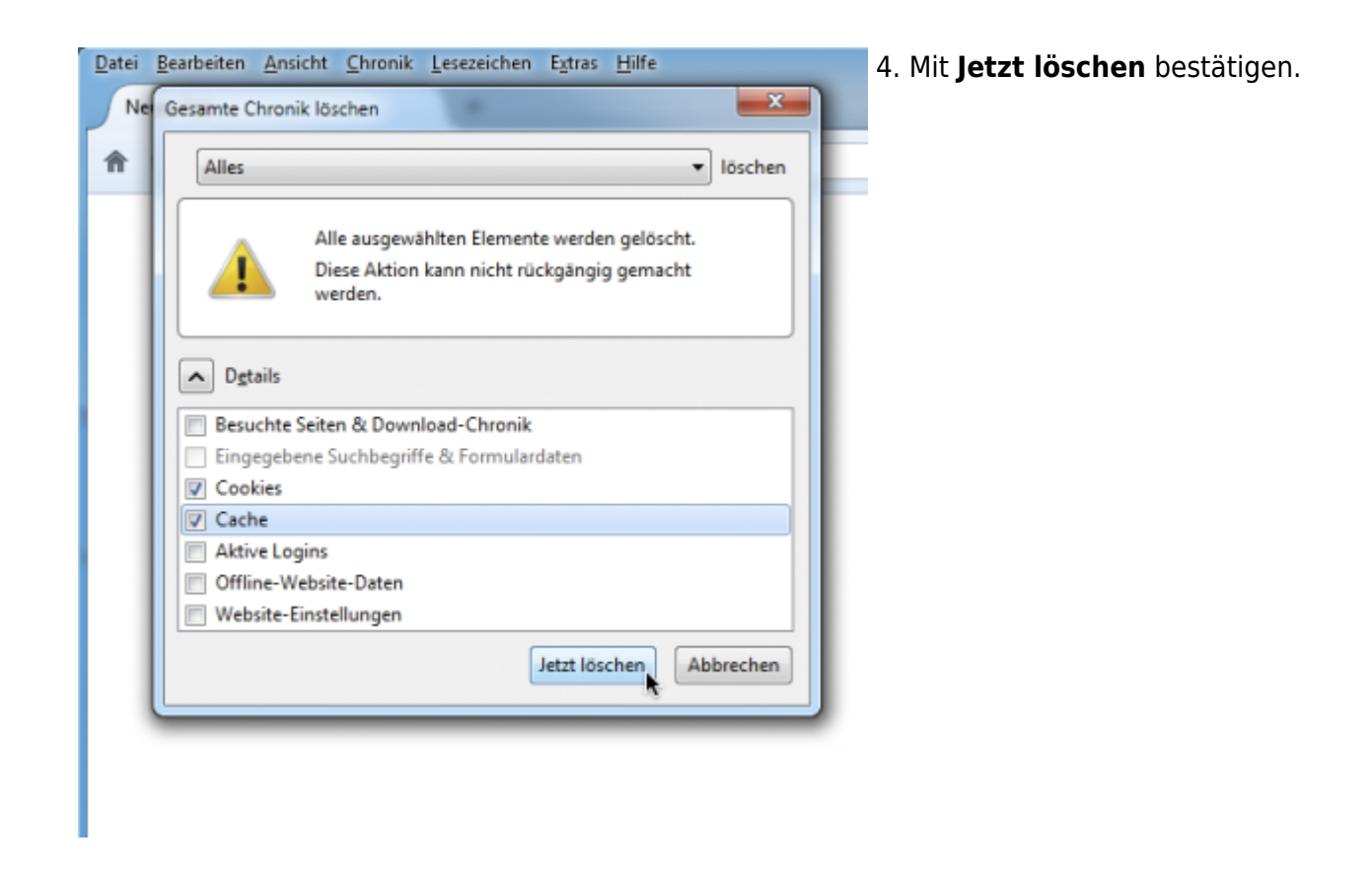

From: https://wiki.tim-solutions.de/ - **TIM Wiki / <u>NEW TIM 6 Documentation</u>** 

Permanent link: https://wiki.tim-solutions.de/doku.php?id=software:tim:cache\_ff29

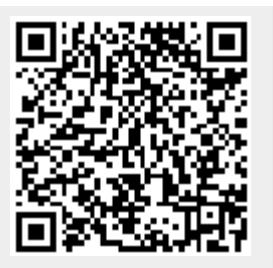

Last update: 2021/07/01 09:52